Åpne WebInnsyn og søk opp aktuell eigedom/område. Trykk på «Arealplaner» og merk av for «reguleringsplan under arbeid». Reguleringsplanar som er under arbeid vil vise med grøn skravur:

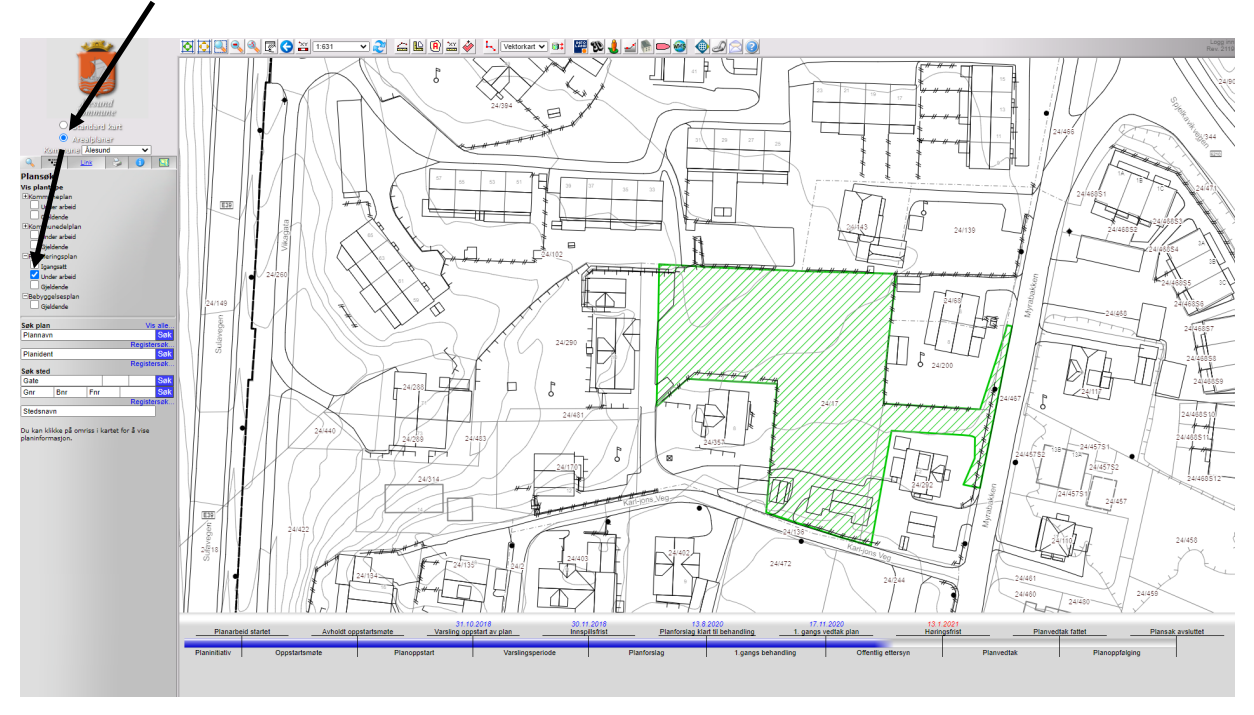

Trykk på aktuell reguleringsplan i kartet, informasjon om planen vil kome opp til venstre.

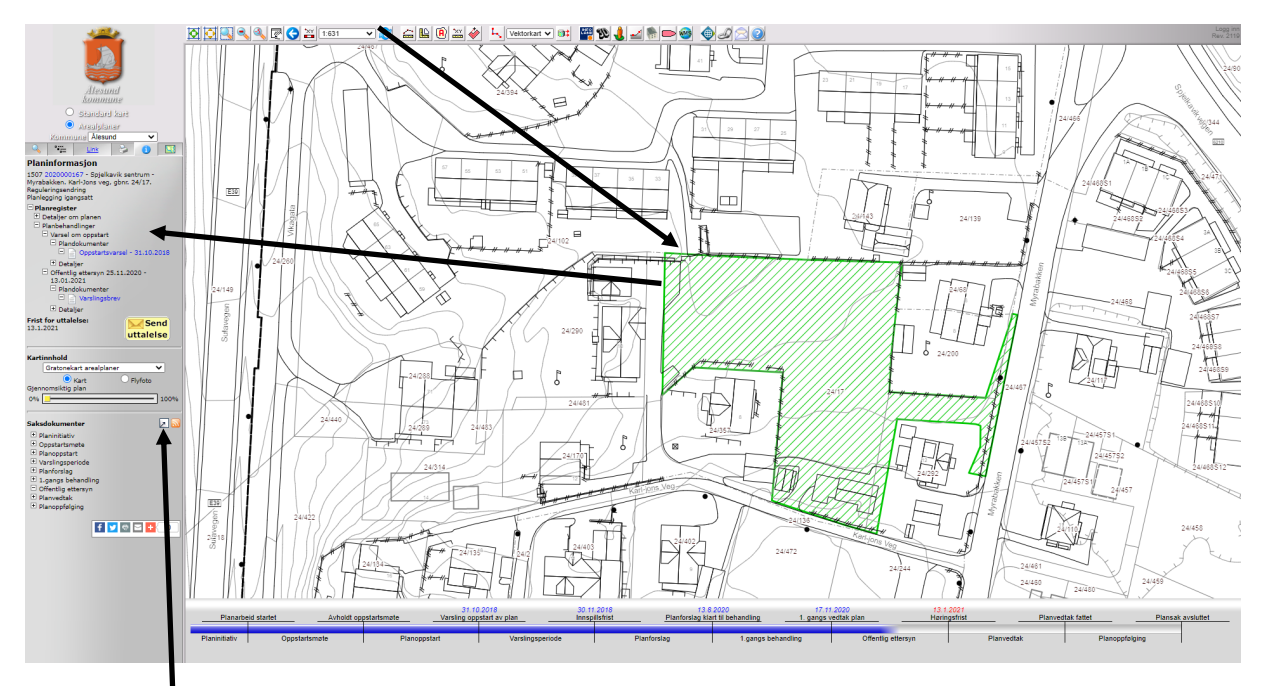

Trykk på symbolet for å få fram alle dokument i saka.

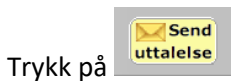

for å sende inn dine innspel og merknadar i reguleringssaka.

## Sende innspel på reguleringsplanar

## Skjemaet under vil dukke opp. Fyll inn opplysningane og trykk «send til kommunen».

| S https://kartserver.esunnmore.no/webinnsyn/Content/plandialog/sendUttalelse.aspx?komn                                                  | n=1507&plannavn=Spjelkavik+sentrum+++Myrabakken.+Karl-Jons —                                                                                                    |                            | <         |
|----------------------------------------------------------------------------------------------------|----------------------------------------------------------------------------------------------------|----------------------------|-----------|
| kartserver.esunnmore.no/webinnsyn/Content/plandialog/sendUttalelse.aspx?komm=1507&plannavn=Spjelkavik+sentrum+-+Myrabakken.+Karl-Jons+v |                                                                                                    |                            |           |
| Firma/Organisasjon:                                                                                                    | <ul> <li>* Felt merket med stjerne (*) er obligatoriske.</li> <li>*</li> </ul>                                                                                                    |                            |           |
| Postadresse: Postnummer:                                                                                                    | *                                                                                                    |                            |           |
| Poststed:                                                                                                    | *                                                                                                    |                            |           |
| E-postadresse:                                                                                                    | *                                                                                                    |                            |           |
| Uttalelse til Offentlig ettersyn for Spjelkavik sentrum - Myrabakken. Karl-Jons veg, gbnr. 24/17. Reguleringsendring, plannr 2020000167 |                                                                                                    |                            |           |
| Inspill:                                                                                                    |                                                                                                    | *                          |           |
| Vedlegg (kun pdf, maks 4mb):<br>Velg fil Ingen fil valgt<br>Kopi til (skill flere adresser med mellomrom):                              | Send til kommunen<br>Høringsuttalelser er offentlige dokumenter, og vil kunne framstå for allmen<br>videre saksbehandling med innhold og avsenders navn. Det vil ta minimum<br>uttalelser blir tilgjengelig som saksdokument i plandialog. | nheten i de<br>1 3 dager f | en<br>jør |